## How to Access a Certificate of Completion

## GSA Online University (OLU)

As a reminder, when you have finished a course in GSA Online University (OLU), be sure to select the appropriate button to submit and close the training window. For example, in the screenshot below, the instructions state to click the **Submit** button to close the course. Failure to click the submit button (or another button that you are instructed to select) may result in an incomplete status for the course. Read instructions carefully when you finish a course to be sure you close the training window properly and receive course completion credit.

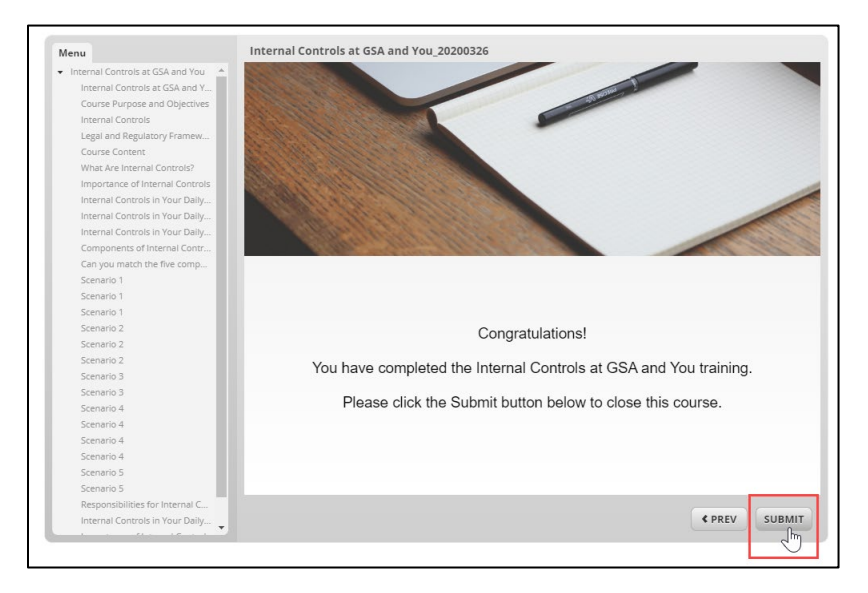

## How to access a Certificate of Completion in GSA OLU

- 1. Log into GSA OLU.
- 2. Select the drop-down menu at the top of the homepage, and choose Learning.

|                                                                                                    | Home ~<br>Home                                       |                                       |                                 |                                                                                      |
|----------------------------------------------------------------------------------------------------|------------------------------------------------------|---------------------------------------|---------------------------------|--------------------------------------------------------------------------------------|
| Malazara                                                                                                    | Learning                                             | AY7                                   |                                 |                                                                                      |
| weicome                                                                                                    | Enc Support 2                                        |                                       |                                 | Sort by Date   Type                                                                  |
| Welcome to GSA Online Univers                                                                                                    | sity (GSA OLU),<br>/stem.                            | ✓ Due Later                           | (2)                             |                                                                                      |
| <ul> <li>To find courses, select Home at the top of<br/>the screen, and choose Learning.</li> <li>For best results, delete browser history in<br/>Chrome or Internet Explorer, and turn off<br/>pop-up blockers in Chrome or Internet<br/>Explorer.</li> <li>Note: It is very important to follow</li> </ul> |                                                      | sep<br>30                             |                                 | Complete online course 2019 GSA COOP Awareness Training                              |
|                                                                                                    |                                                      | sep<br>30                             |                                 | Complete online course 2019 GSA Employee Accountability for GSA<br>Personal Property |
|                                                                                                    |                                                      | Due Anytin                            | ne (2)                          |                                                                                      |
|                                                                                                    |                                                      | Recently C                            | completed (                     | (0)                                                                                  |
| instructions above to "turn off"<br>pop-up blocker to ensure your<br>completion is properly register<br>training history is available via                                                                                                    | your browser<br>course<br>red. Your<br>the "Learning |                                       |                                 |                                                                                      |
| History" tile on the Learning page.                                                                                                    |                                                      |                                       |                                 |                                                                                      |
|                                                                                                    |                                                      | HR Links                              |                                 | Live Support                                                                         |
| <b>A</b>                                                                                                    |                                                      | Welcome to                            | HR Links                        | Training Page!                                                                       |
| Links                                                                                                    |                                                      | Here you will fin<br>learn how to log | d information<br>in, navigate t | on how to take training to<br>he system and perform                                  |

3. On the Learning page, select the **View All** button on the **View Certificates** tile.

| My Learning | Assignments III Sort By Date   Priority 🖓 Filter                                                 | Search for Courses                     | Training By Categ                  |
|-------------|--------------------------------------------------------------------------------------------------|----------------------------------------|------------------------------------|
| Keyword Q   | Course name or ID Select All   All Assignment Types                                              | Q, What do you want to LEARN today? Go | Performance Manageme               |
| V DUE LATER |                                                                                                  | Browse all courses >                   | Recommended Supervise<br>Resources |
| 14          | 9/30/2019   PRIORITY 1   MANDATORY                                                               |                                        |                                    |
| -           | 2019 GSA COOP Awareness Training                                                                 | View Certificates                      |                                    |
| Ray         | Part of 2019 GSA Mandatory Training                                                              | View All Add Rate 10 courses ★         |                                    |
| 4           | 9/30/2019   PRIORITY 1   MANDATORY START COURSE V                                                |                                        |                                    |
| -           | 2019 GSA Employee Accountability for GSA                                                         | No learning events were                |                                    |
| Hay         | WET GSA_ACCT_PERSNL_PROP_2019 rev.1 12/12/2018                                                   | recorded in last 30 days.              |                                    |
|             | Fait of 2019 GOA Manuatory framing                                                               |                                        |                                    |
| DUE ANYTIME |                                                                                                  |                                        |                                    |
| K           |                                                                                                  |                                        |                                    |
|             | HR LINKS: Managing Benefits for Employees<br>WBT GSA-HRLINKS-MANAGE-BENEFIT-EMP rev.1 10/30/2018 | My Curricula 🗠                         |                                    |
| E L'ATTE    | 8 Self-Assigned                                                                                  | Due Later (1)                          |                                    |

4. A list of completed courses will appear. Find the course you completed, and select the **Print icon** at the end of that row.

| Lea | ming $\vee$           |                                                                                                    |              | •      |
|-----|-----------------------|----------------------------------------------------------------------------------------------------|--------------|--------|
| ć   | Back<br>ompleted Work |                                                                                                    |              | 0      |
|     | Show Completions: All | •                                                                                                    |              |        |
|     | Completion Date *     | Title                                                                                                    | Status All 🔹 | Action |
|     | 4/18/2019 04:44 PM    | <ul> <li> <sup>[</sup> ⊒ 2019 GSA Insider Threat<br/>Awareness &amp; Reporting<br/><sup>†</sup> <sup>†</sup> <sup>†</sup></li></ul> | Completed    |        |
| /   | 4/18/2019 04:40 PM    | 2019 GSA Identifying and<br>Reporting Incidents and Breaches                                                                        | Completed    | ē      |
| /   | 2/12/2019 04:33 PM    | 2019 GSA Mandatory Cyber<br>Security and Privacy Training                                                                           | Completed    | ē      |
| /   | 11/19/2018 04:16 PM   | 🚇 2018 GSA Telework Training                                                                                                    | Completed    | 6      |
|     | 10/19/2018 04:35 PM   | 2018 Accountability for GSA<br>Personal Property                                                                                    | Completed    | ē      |
|     | 10/15/2018 01:06 PM   | 🚇 2018 GSA Annual Ethics Training                                                                                                   | Completed    | 6      |
|     | 8/24/2018 12:53 PM    | GSA 2018 No FEAR Act                                                                                                    | Completed    | 6      |
|     | 7/16/2018 04:09 PM    | <ul> <li>IP HR Links: Entering Time and<br/>Requesting Leave for Non-<br/>supervisory Employees</li> <li></li></ul>                 | Completed    | ଟି     |
| /   | 7/13/2018 09:43 AM    | 2018 Identifying and Reporting<br>Potential Incidents and Breaches                                                                  | Completed    | ē      |
| /   | 7/13/2018 09:26 AM    | GSA 2018 COOP Awareness                                                                                                    | Completed    | 6      |

5. A new tab will open in your browser window, indicating that the Certificate of Completion for that class is being processed. **Do not close the page.** 

| Please wait                                                                                                    |                           |  |
|----------------------------------------------------------------------------------------------------|---------------------------|--|
| Report Title                                                                                                    | Certificate of Completion |  |
| Status                                                                                                    | Waiting in Queue          |  |
| Your report is in the queue and will start automatically as long as you do not close this page. (If you close the page, the report will be automatically cancelled.) |                           |  |

6. The Certificate of Completion for the class will appear. You can either download and save or print this certificate to keep for your records.

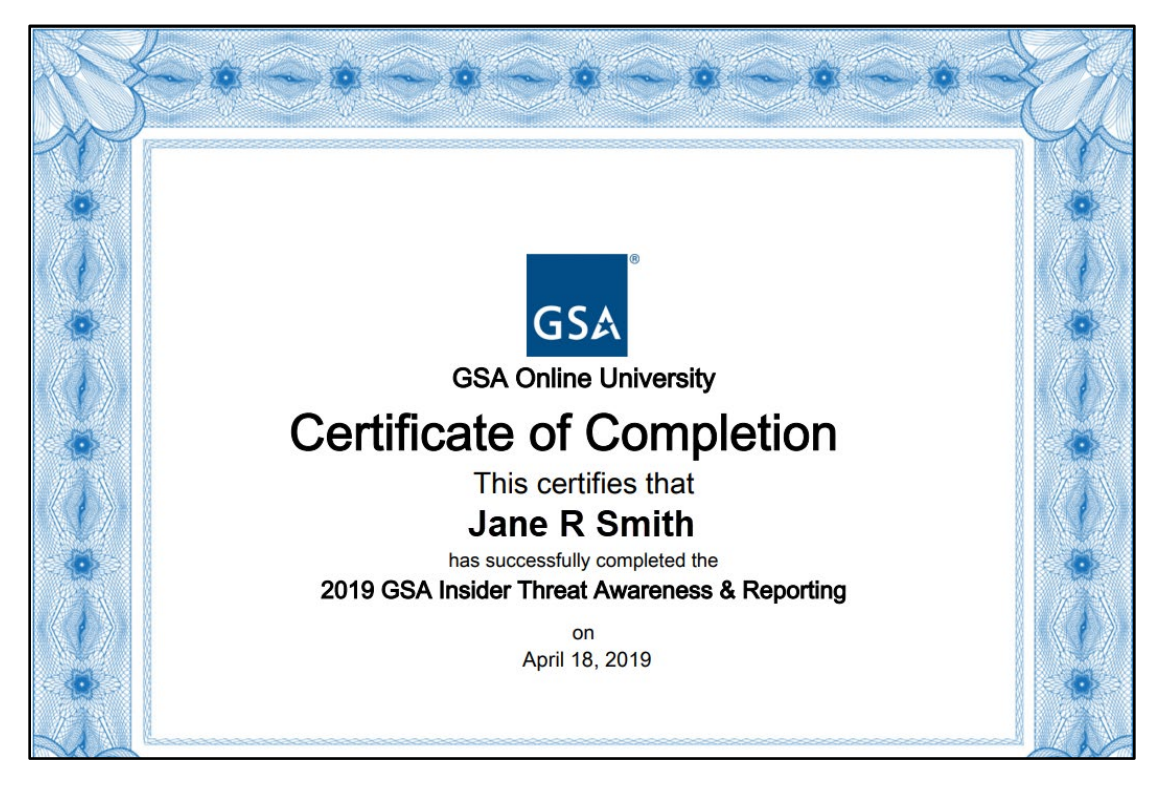

For additional assistance, contact GSA OLU support.